## Exporter un questionnaire et ses réponses depuis Feedback

## Export du questionnaire en PDF

1. Depuis votre univers, aller dans le menu collecte :

| 😌 feedback     | NCYNAT [0] Projet test   Répondre Imprimer                                                                                                    |
|----------------|----------------------------------------------------------------------------------------------------|
| - ACCUEIL      | Projets         Questionnaire         Pages associées         Corrigé du quiz         Données externes         Versions           Liste         Paramètres généraux         Mise en forme         Libellés         Options avancées |
| COLLECTE       | Créer un questionnaire       V         Actions       V                                                                                                    |
| Conception     | Type Nom A                                                                                                    |
| Diffusion      | _test_style_DNE TN3 - Interlocuteurs                                                                                                    |
|                | _TEST ELQ page de clôture                                                                                                    |
| Exploitation   | [0] Projet de mailing test                                                                                                    |
| Diblight bours | [0] Projet quizz                                                                                                    |
| Bibliothèque   | [0] Projet test<br>Questionnaire d'exemple pour ma vidéo                                                                                                    |
| RESTITUTIONS   | Image: [0] Questionaire principal - Mailing                                                                                                    |
| -              | [0] Testa                                                                                                    |
|                | [0] test notif                                                                                                    |
|                | [0] test pied de page                                                                                                    |
|                | [03] Projet de test<br>Test d'impérientation des questions de type UEQ                                                                                                    |
|                | [1] Projet test                                                                                                    |
|                | [1] Test RGPD                                                                                                    |
|                | (3) Test PSIM<br>Essai langue                                                                                                    |
|                | [4] Test BEN                                                                                                    |

2. Sélectionner votre projet dans le menu déroulant en haut de l'écran, puis cliquer sur le bouton « Imprimer » :

| 😌 feedback     | NCYNA     | [0] Projet test                                                                                |
|----------------|-----------|------------------------------------------------------------------------------------------------|
| <b>ACCUEIL</b> | Projets   | Questionnaire Pages associées Corrigé du quiz Données externes Versions                        |
|                | Liste     | Parametres generaux Mise en forme Libelles Options avancees Créer un questionnaire v Actions v |
| Conception     | Туре      | Nom A                                                                                          |
| Diffusion      |           | _test_style_DNE TN3 - Interlocuteurs                                                           |
|                |           | _TEST ELQ page de clôture                                                                      |
| Exploitation   |           | [0] Projet de mailing test                                                                     |
| D'hl'-th base  | ),        | [0] Projet quizz                                                                               |
| Bibliothèque   |           | [0] Projet test<br>Questionnaire d'exemple pour ma vidéo                                       |
| RESTITUTIONS   | $\square$ | [0] Questionaire principal - Mailing                                                           |
| -              |           | [0] Testa                                                                                      |
|                |           | [0] test notif                                                                                 |
|                |           | [0] test pied de page                                                                          |
|                |           | [03] Projet de test<br>Test d'impérientation des questions de type UEQ                         |
|                |           | [1] Projet test                                                                                |
|                |           | [1] Test RGPD                                                                                  |
|                |           | [3] Test PSIM<br>Essal langue                                                                  |
|                |           | [4] Test BEN                                                                                   |

3. Dans la fenêtre qui apparaît, cliquer sur « Imprimer » :

| $\frown$                       |                                                                                                    |
|--------------------------------|----------------------------------------------------------------------------------------------------|
| Imprimer Passer en paysage 👘 🗱 |                                                                                                    |
|                                | Questionnaire d'exemple pour ma vidéo                                                                                                    |
|                                | Bierwenue dans ce court questionnaire, ceci est la page d'accueil  Q1 Est-ce que vous prenez un <u>petit dej</u> le matin ?  Oui Oui Non |
|                                | 81<br>Aller à Fin du questionnaire Si (Q1 est = "Non")                                                                                   |
|                                | Q2 Votre nom :                                                                                                    |
|                                |                                                                                                    |

4. Dans le champ « Destination », sélectionner « Enregistrer au format PDF » :

| 08/07/2024 06:32 Questionnaire d'exemple pour ma vidéo            | Imprimer           | 1 page                                 |
|-------------------------------------------------------------------|--------------------|----------------------------------------|
| Questionnaire d'exemple pour ma vidéo                             | Destination        | Enregistrer au format P[               |
| Bienvenue dans ce court questionnaire, ceci est la page d'accueil | Pages              | Enregistrer au format PDF<br>Voir plus |
| Q1 Est-ce que vous prenez un <u>petit dej</u> le matin ?          | Mise en page       | Portrait                               |
| B1 Alter à Fin du questionnaire 5i (Q1 est = "Non")               | Plus de paramètres | ~                                      |

5. Le fichier est enregistré sur votre ordinateur.

## Export des réponses au format CSV :

1. Aller dans le sous-menu « Exploitation » :

| 😌 feedback   | NCYNAT            | [0] Projet test                           | ~              | Répondre | Imprimer          |        |
|--------------|-------------------|-------------------------------------------|----------------|----------|-------------------|--------|
| 📲 ACCUEIL    | Réponses<br>Liste | Notifications Vers<br>Paramètres généraux | ions<br>Export |          |                   |        |
|              | Actions ~         | Supprimer tout                            |                |          |                   |        |
| Conception   |                   | Date de réponse                           |                | 1        | Numéro de réponse | Répon  |
| Diffusion    |                   | 03/07/2024 17:24                          |                |          | 75                | benjam |
| Exploitation |                   | 22/05/2024 11:14                          |                |          | 73                |        |
| Bibliothèque |                   | 22/05/2024 11:14                          |                |          | 72                |        |
| _            |                   | 06/05/2024 11:13                          |                |          | 71 70             |        |
|              | ⊳                 | 06/05/2024 17:06                          |                |          | 69                |        |
|              | ⊳                 | 06/05/2024 17:05                          |                |          | 68                |        |
|              | ⊳                 | 06/05/2024 17:04                          |                |          | 67                |        |
|              | ⊳                 | 06/05/2024 17:04                          |                |          | 66                |        |
|              | ⊳                 | 06/05/2024 17:03                          |                |          | 65                |        |
|              | ⊳                 | 06/05/2024 17:02                          |                |          | 63                |        |
|              |                   | 06/05/2024 17:02                          |                |          | 64                |        |
|              |                   | 06/05/2024 17:02                          |                |          | 62                |        |
|              |                   | 06/05/2024 17:01                          |                |          | 61                |        |

## 2. Choisir l'onglet « Export » :

| 😑 feedback   | NCYNAT [0] Projet test  Répondre Imprimer                                                                  |
|--------------|----------------------------------------------------------------------------------------------------|
| ACCUEIL      | Réponses         Notifications         Versions           Liste         Paramètres généraux         Export |
| COLLECTE     | Format SYLK (Excel)                                                                                        |
| Conception   | Version Français 🗸                                                                                         |
| Diffusion    | Générer                                                                                                    |
| Exploitation | DERNIER FICHIER D'EXPORT                                                                                   |
| Bibliothèque | 05/07/2024 18:56 🕐 😢 🚺 [0] Projet test - CSV (séparateur: point-virgule)                                   |
| RESTITUTIONS |                                                                                                    |

3. Sélectionner le format « CSV » (le format SYLK tronque les réponses avec un grand nombre de caractères) :

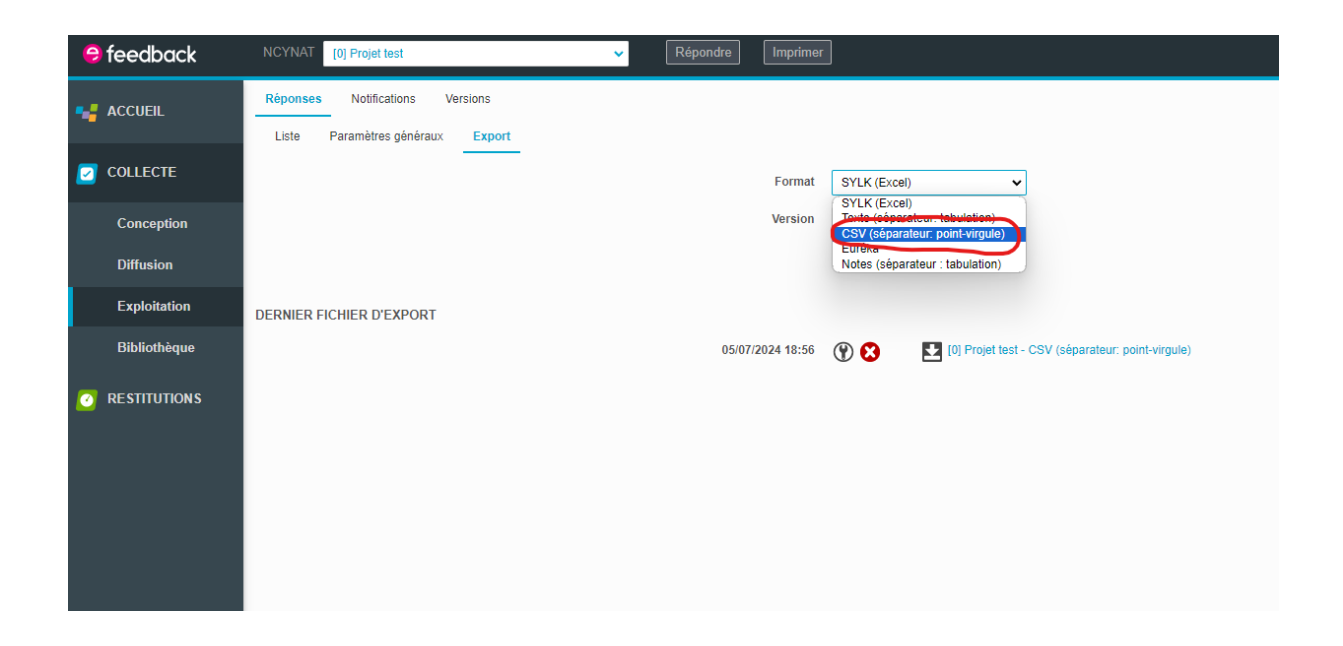

4. Cliquer sur le bouton « Générer », puis une fois l'export terminé, cliquer sur le nom du fichier :

| \varTheta feedback | NCYNAT [0] Projet test v Répondre Imprimer                               |
|--------------------|--------------------------------------------------------------------------|
|                    | Réponses Notifications Versions<br>Liste Paramètres généraux Export      |
| COLLECTE           | Format CSV (séparateur: point-virgule) 🗸                                 |
| Conception         | Version Français 🗸                                                       |
| Diffusion          | Générer                                                                  |
| Exploitation       | L'export s'est terminé avec succès.                                      |
| Bibliothèque       | DERNIER FICHIER D'EXPORT                                                 |
| O RESTITUTIONS     | 08/07/2024 09:39 🛞 😒 🚺 [0] Projet test - CSV (séparateur: point-virgule) |
|                    | > LISTE DES EXPORTS DISPONIBLES                                          |
|                    |                                                                          |
|                    |                                                                          |
|                    |                                                                          |
|                    |                                                                          |

5. Le fichier est enregistré sur votre ordinateur.